富山県電子入札システム 次期ブラウザ対応版リリースのお知らせ 令和3年11月12日

Internet Explorer 11 (以下、IE) は、令和4年6月15日より、Microsoft 社のサポートが終了する予定です。これに伴い、富山県電子入札システムおよび入札情報サービスは、新たに IE 以外のブラウザに対応します。

(1) 対応ブラウザ

・Microsoft Edge (Chromium版)

・IE11 (令和4年6月14日まで)

(2) 対応時期

令和4年1月予定

※リリース日の詳細は、改めて電子入札 WEB サイトに掲載します。

https://www.pref.toyama.jp/1803/sangyou/nyuusatsu/jouhou/d-nyusatu/index.html

※次期ブラウザ対応版がリリースされるまでは、これまで通り IE しか利用できません。

(3) 更新に向けて、受注者側で必要な作業

●補助アプリのアップデート

次期ブラウザ対応版がリリースされる前(令和4年1月以前)にアップデートをしても、 現状の電子入札システムを IE でお使いいただけます。早めのアップデートをお願いします。

(i) 電子入札補助アプリのバージョンを確認する

バージョンが 1.1.0 になっているか、確認してください。**すでになっている場合は、アッ プデートは不要です**。

①タスクバーをクリックします。

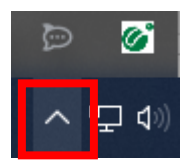

②電子入札補助アプリのアイコンをクリックし、「バージョン情報表示」をクリックします。

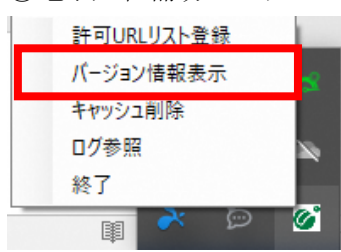

③Version 1.1.0 になっているか、確認します。

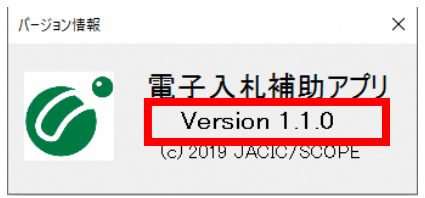

(ii) Version 1.1.0 にアップデートする

バージョンが 1.1.0 になっていない場合は、アップデートをしてください。手順は、お使いの IC カードを発行している民間認証局にご確認ください。

参考:民間認証局お問合せ一覧

(https://www.cals.jacic.or.jp/coreconso/inadvance/agencylist.html)

●Microsoft Edge (Chromium 版) のインストール

Microsoft Edge は Chromium 版のみ利用できます。アイコンを確認し、Chromium 版がイン ストールされていることを確認してください。なお旧バージョンの Edge がインストールさ れている場合は、Microsoft 社のホームページより、アップデートをしてください。 参考: Microsoft 社ホームページ

(https://www.microsoft.com/ja-jp/edge)

Chromium 版のアイコン(電子入札を利用できます)

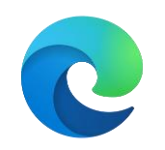

旧バージョンのアイコン(電子入札は利用できません)

●Microsoft Edge (Chromium 版) の設定

(i) キャッシュクリア

①右上の…をクリックし、設定をクリックする。

|      |              | τò      | ౯ౖ≡ | Ē    | 2       |    |
|------|--------------|---------|-----|------|---------|----|
|      | 新しいタブ        |         |     |      | Ctrl+   | ۰T |
|      | 新しいウィンド      | ウ       |     |      | Ctrl+   | N  |
|      | 新しい InPriv   | ate ウイン | ンドウ | Ctrl | +Shift+ | N  |
|      | ズーム          |         | -   | 100% | +       | 2  |
|      |              |         |     |      |         |    |
| ~    | ±1.⇔         | ~       |     |      |         |    |
| रङ्ग | 設た           |         |     |      |         |    |
| 0    | ヘルプとフィート     | ・バック    |     |      |         | >  |
|      | Microsoft Ec | lae を閉  | じる  |      |         |    |

②画面の左側で「プライバシー、検索、サービス」をクリックします。閲覧データをクリア の中から、「クリアするデータの選択」をクリックします。

| 設定                                                            |                                                                    |             |
|---------------------------------------------------------------|--------------------------------------------------------------------|-------------|
| Q、設定の検索                                                       | 閲覧データをクリア                                                          |             |
| 🕲 วีนวราน                                                     | これには、履歴、パスワード、Cookie などが含まれます。このブロファイルのデータのみが削除されます。 <u>データの管理</u> |             |
| 👌 プライバシー、検索、サービス                                              | 今すぐ閲覧データをクリア                                                       | クリアするデータの選択 |
| <ul> <li>公) 外観</li> <li>□ [スタート]、[ホーム]、および [新規] タブ</li> </ul> | ブラウザーを閉じるたびにクリアするデータを選択する                                          | >           |
|                                                               |                                                                    |             |

③「Cookie およびその他のサイトデータ」、「キャッシュされた画像とファイル」にチェックをつけ、「今すぐクリア」をクリックします。

| すべての期間                                                                  | ~                                                             |
|-------------------------------------------------------------------------|---------------------------------------------------------------|
| 閲覧の履歴<br>28個の項目。アドレスパーに                                                 | コートコンプリートが含まれています。                                            |
| <b>ダウンロードの履歴</b><br>なし                                                  |                                                               |
| Cookie およびその他の<br>1,190 個のサイトから。ほとん                                     | <b>サイト データ</b><br>」どのサイトからサインアウトします。                          |
| <ul> <li>キャッシュされた画像とフ<br/>10.0 MBを解放します。一部<br/>読み込みが遅くなる可能性</li> </ul>  | <b>アイル</b><br>豚のサイトでは、次回のアクセス時に<br>があります。                     |
| Internet Explorer モードの閲覧テ                                               | ータをクリアする                                                      |
| 司期がオフになっています。 同期を<br>に<br>パイスで消去されます。 このデバイス<br><u>初にサインアウト</u> に移動します。 | ヤンにすると、このデータは<br>サインインしている同期されたすべての<br>からのみ閲覧データを消去するには、<br>: |
|                                                                         |                                                               |

(ii) 信頼済みサイトの追加

①画面の左側で「Cookie とサイトのアクセス許可」をクリックしたあと、「ポップアップと リダイレクト」をクリックします。

| <ul> <li>通 ブロファイル</li> <li>〇 ブライバシー、検索、サービス</li> </ul>   | (2) ポップアップとリダイレクト<br>ブロック済み              | > |
|----------------------------------------------------------|------------------------------------------|---|
| <ul> <li>今観</li> <li>「スタート」、「ホーム」、および (新規) タブ</li> </ul> | 回広告<br>ブロック演み                            | > |
| ら 共有、コピーして貼り付け  同 Cookie とサイトのアクセス時可                     | () バックグラウンド同期<br>最近間にたサイトデータの送受信の完了を許可する | > |

⑤許可の横の「追加」をクリックします。

|--|

⑥「https://ebid.icals.jp」と入力し、「追加」をクリックします。

| サイトの追加                | 2     |
|-----------------------|-------|
| <del>ป</del> าห       |       |
| https://ebid.icals.jp |       |
| 追加                    | キャンセル |

⑦「https://ebid.icals.jp」が追加されたことを確認します。

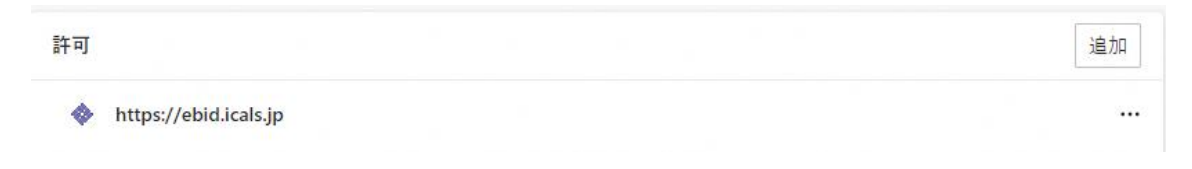